## Fixed: Windows 10/11 Update Error Code 0x80072EFD

The Error code 0x80072EFD is a common error that occurs in Windows computers when there is a problem with connecting to the internet or a server. This Windows Update Error 0x80072EFD is related to the Windows Update service and usually occurs when the

computer is trying to check for updates. Clear Windows 10 /11 Update

## Cache

- 1. Enter to Windows + R to open the Run box.
- 2. Type the services.msc to view the Windows Services tab.
- 3. In this listing of services, it appears for Background Intelligent Transfer Service. Right-click on it and click Stop.
- 4. Right-click on to Windows Update carrier in listing and select the option to Stop.
- 5. Open to the File Explorer and use the Window and E keys.
- 6. Copy and paste the given course path and follow in the navigation bar.
- 7. Select all (Ctrl + A) the documents and folders in this area and the Delete (trash) icon at the top to get rid of all the archives files and folders in this folder.
- 8. Go back to the Windows Services as in Steps 1 and two above.

https://www.officelivesupport.com/windows-update-error-code-0x80072efd/